### **BBTEL** Router Set Up

connection type is "Static IP" or "DHCP Client". If unsure, please call provided by ZyXEL. Before you begin, you need to determine if your You may use these instructions instead of the Quick Start Guide our office.

Connecting the ZyXEL router to the BBTEL Modem/Gateway.

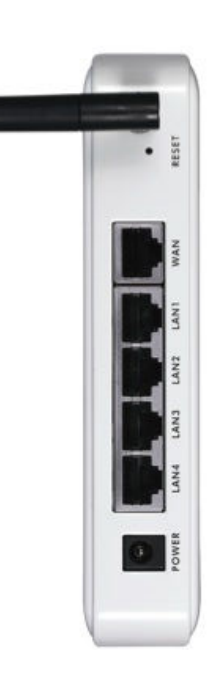

- Insert the DSL Ethernet cable from the BBTEL .\_.
- Connect the Ethernet cable from your 'wired' computers to one Modem/Gateway into the WAN port on the ZyXEL router. d
  - of the numbered LAN ports on the ZyXEL router. Connect the antenna to the ZyXEL router.
    - Connect the power to the ZyXEL router. <u></u>. 4.

Your computer must be set to obtain an IP address from the router.

Configuring your Computer to the ZyXEL Router

Page 5 Page 3 Page 1 Windows Vista Windows XP Mac OS X

#### Windows XP

- From Control Panel, select Network Connections or Network and Internet Connections, then Network Connections. \_;
- Right-click Local Area Connection then select Properties. сi

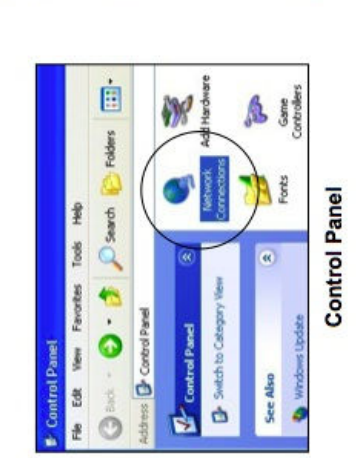

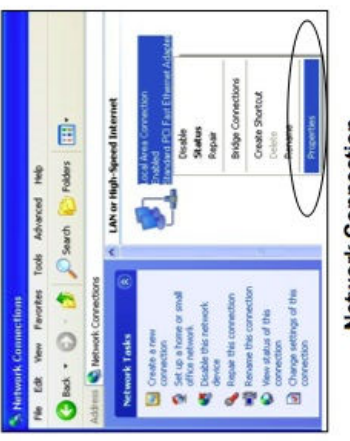

Network Connection

- Select Internet Protocol (TCP/IP) and then click Properties. *щ*. 4.
  - Select Obtain an IP address automatically to get an IP
- address assigned from the DHCP server in the ZyXEL router. Select Obtain DNS server address automatically.
  - Click **OK**. 5. 6

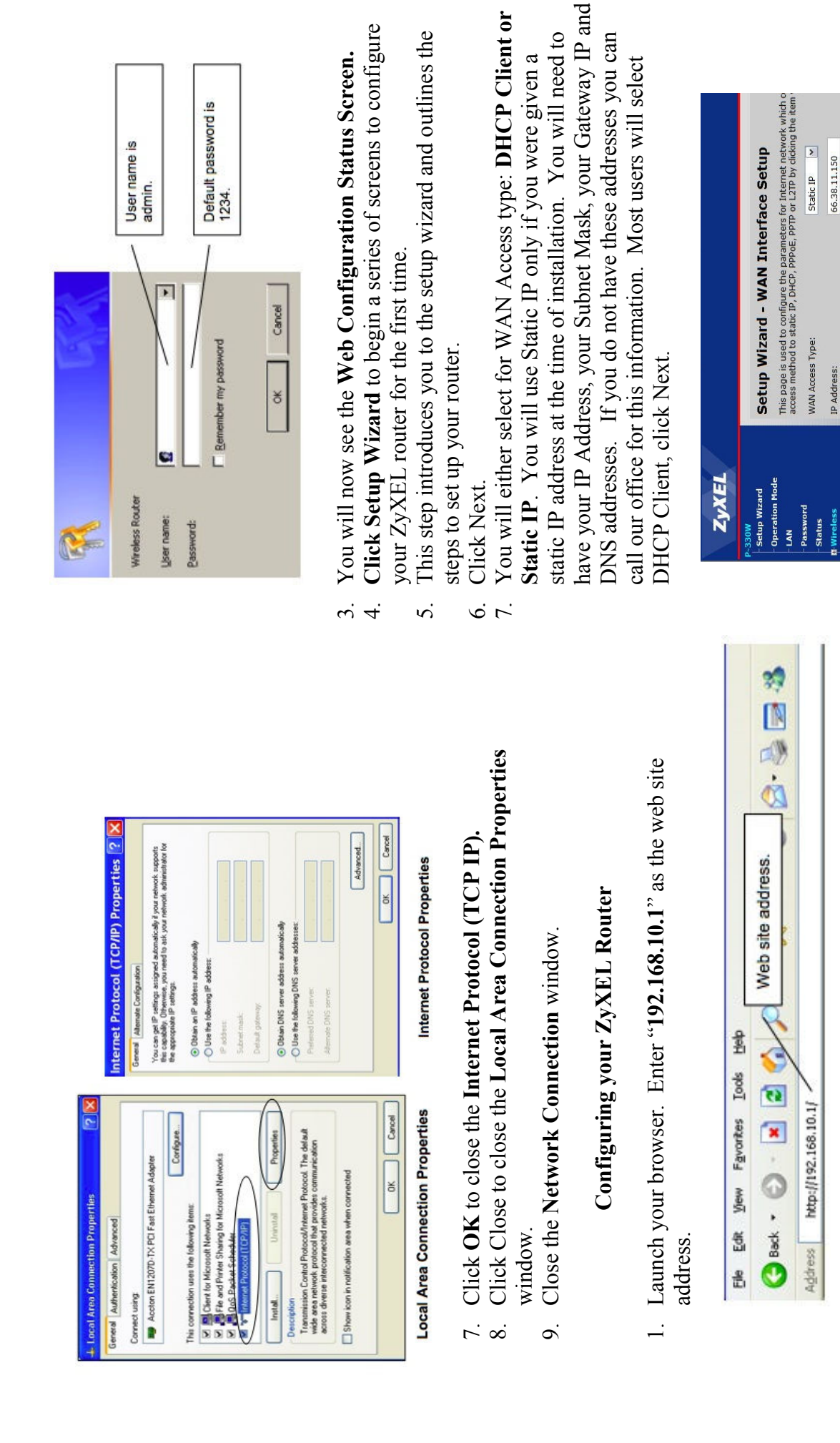

2. A window will pop up asking you for a username and password. The username is **admin**and the password is **1234**.

255.255.252.0

66.38.0.240

66.38.8.1

Default Gateway:

DNS:

Subnet Mask:

1. If you do not intend on using the wireless functionality of this router, select Disable Access Point.

- name specific to you ie: SMITH, myrouter, John, etc. There is 3. You should change the SSID at this point. This will be visible the possibility of another ZyXEL router being within range of to computers attempting to connect to your router. Enter a your computer. The default is ZyXEL. Click Next.
  - something of your choice (at least 8 characters). Click Finish. Internet Connection, but possibly your computer files as well. Anyone with this password will have access to not only your password of bbtel1234. You may change this password to 4. Encryption: By default your router is set to WPA with the We do not recommend disabling encryption.

# Connecting Your Wireless Computer to the ZyXEL Router

## Click Start, Connect To, Show All Connections

| ×                        |                           | 4        | l lltre                  | []]Base                  | llin.             |                                                                 | d Cancel |
|--------------------------|---------------------------|----------|--------------------------|--------------------------|-------------------|-----------------------------------------------------------------|----------|
|                          | ict to                    |          | Security-enabled network | Security-enabled network | Unsecured network |                                                                 | Conne    |
| 💮 🐒 Connect to a network | Select a network to conne | Show All | XyXEL                    | Display Room             |                   | Set up a connection or network<br>Open Network and Sharing Cent |          |

Enter the Passphrase or Network Key. (default = bbtel1234) Then Choose the ZyXEL connection. (or the SSID name given by you) click Connect.

#### Windows Vista

- From Control Panel, double click Network and Sharing Center. <u>.</u>
- Select Manage Network Connections.
- Double click Local Area Connection. Then click Properties.
- Click Internet Protocol Version 4 (TCP/IPv4) to select, click Properties.

|           |            | -               | Configure        | vorks                                                       | /O Driver<br>er                                      | Properties       | . The default<br>unication                              |
|-----------|------------|-----------------|------------------|-------------------------------------------------------------|------------------------------------------------------|------------------|---------------------------------------------------------|
|           |            | Controlle       |                  | soft Netv<br>/IPv6)                                         | Aleve)<br>Mapper Iv<br>Responde                      |                  | Protocol<br>es comm<br>s.                               |
|           |            | /100 Integrated | following items: | ft Networks<br>eduler<br>haring for Micro<br>Version 6 (TCP | Version 4 (TCP<br>ogy Discovery I<br>ogy Discovery F | Uninstall        | otocol/Internet<br>ocol that provide<br>nected network  |
| bui       |            | 440x 10/        | uses the f       | r Microso<br>cket Sch<br>Printer Sl<br>Protocol             | Protocol<br>/er Topolo<br>/er Topolo                 |                  | Control Privork proto                                   |
| king Shar | ect using: | Broadcom        | onnection        | Client fo<br>OoS Pa<br>File and                             | → Internet<br>→ Link-Lay<br>→ Link-Lay               | I <u>n</u> stall | cription<br>Insmission (<br>le area netv<br>oss diverse |
| tworkir   | onnect     |                 | This cor         |                                                             | <br>> > >                                            | -                | Trans<br>Trans<br>wide<br>acros                         |

5. Be sure Obtain an IP address automatically and Obtain DNS server address automatically are selected.

|                                 | work supports<br>administrator                                                                                        |                                    |                               |             |              |                  |                                 |                                     |                       |                               | Advanced | Cancel |
|---------------------------------|----------------------------------------------------------------------------------------------------|------------------------------------|-------------------------------|-------------|--------------|------------------|---------------------------------|-------------------------------------|-----------------------|-------------------------------|----------|--------|
|                                 | twork                                                                                                    |                                    |                               |             |              |                  |                                 |                                     |                       |                               |          | ¥      |
|                                 | stically if yo<br>isk your ne                                                                                         |                                    |                               |             | 4            | 4                | tically                         | sses:                               | 2                     | 2                             |          |        |
| Seneral Alternate Configuration | You can get IP settings assigned autom<br>this capability. Otherwise, you need to<br>for the appropriate IP settings. | Obtain an IP address automatically | Use the following IP address: | IP address; | Subnet mask: | Default gateway: | Obtain DNS server address autom | O Use the following DNS server addr | Preferred DNS server: | <u>A</u> lternate DNS server: |          |        |

### Configuring your ZyXEL Router

1. Launch your browser. Enter "**192.168.10.1**" as the web site address.

have your IP Address, your Subnet Mask, your Gateway IP and

DNS addresses. If you do not have these addresses you can

call our office for this information. Most users will select

DHCP Client, click Next.

static IP address at the time of installation. You will need to

Static IP. You will use Static IP only if you were given a

You will either select for WAN Access type: DHCP Client or

Click Setup Wizard to being a series of screens to configure

your ZyXEL router for the first time.

You will now see the Web Configuration Status Screen.

4.

Ś.

<u>و</u>.

Cancel

¥

Default password is 1234.

Remember my password

User name is admin.

Wireless Route Ljser name: Password:

This step introduces you to the setup wizard and outlines the

steps to set up your router.

Click Next.

<u>к</u>. «

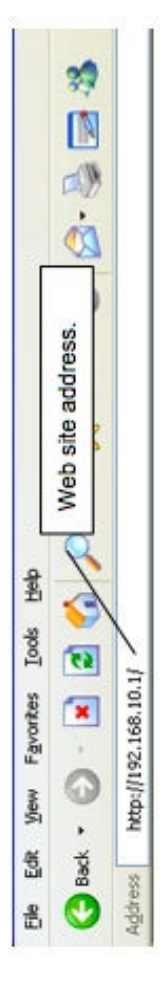

 A window will pop up asking you for a username and password. The username is admin
 and the password is 1234.

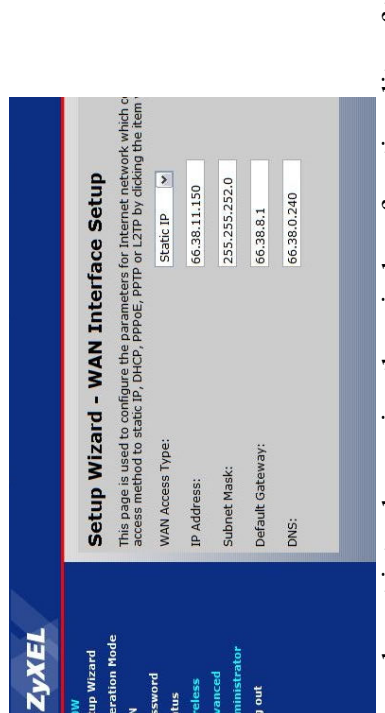

9. If you do not intend on using the wireless functionality of this router, select Disable Access Point.

- name specific to you ie: SMITH, myrouter, John, etc. There is 10. You should change the SSID at this point. This will be visible the possibility of another ZyXEL router being within range of to computers attempting to connect to your router. Enter a your computer. The default is ZyXEL. Click Next.
  - something of your choice (at least 8 characters). Click Finish Anyone with this password will have access to not only your Internet Connection, but possibly your computer files as well password of bbtel1234. You may change this password to 11. Encryption: By default your router is set to WPA with the We do not recommend disabling encryption.

# Connecting Your Wireless Computer to the ZyXEL Router

## Click Start, Connect To, Show All Connections

| ×                        |                          | 4        | l lite                   | ll.                      | llin.             |                                                                 | d Cancel |
|--------------------------|--------------------------|----------|--------------------------|--------------------------|-------------------|-----------------------------------------------------------------|----------|
|                          | ect to                   |          | Security-enabled network | Security-enabled network | Unsecured network | 21                                                              | Come     |
| 🕟 🔮 Connect to a network | Select a network to conn | Show All | 💐 xyxel                  | Display Room             | A 1470            | Set up a connection or network<br>Open Network and Sharing Cent |          |

Enter the Passphrase or Network Key. (default = bbtel1234) Then Choose the ZyXEL connection. (or the SSID name given by you) click Connect.

#### **MAC OS 10**

 From System Preferences, double click Network.
 Select Show Built in Ethernat and TCD/ID Select Show Built in Ethernet, and TCP/IP.

| Location: hom               | ÷                        |              |
|-----------------------------|--------------------------|--------------|
| Show: Built                 | -in Ethernet             |              |
| TCP/IP PPPoE                | AppleTalk Proxies Ethern | et l         |
| ifigure IPv4: Using DHCP    | t                        |              |
| IP Address:                 | Rene                     | w DHCP Lease |
| ubnet Mask:                 | DHCP Client ID:          |              |
| Router:                     | ()f re                   | quired)      |
| ONS Servers:                |                          | (Optional)   |
| ch Domains:                 |                          | (Optional)   |
| vo Address:<br>Configure IP |                          | ٢            |

- Select Using DHCP for Configure IPv4.
- Click Apply Now if you made a change. ы. 4. *ю*.
  - Close the window.

## **Configuring your ZyXEL Router**

1. Launch your browser. Enter "192.168.10.1" as the web site address

|          | 87 (S) (S) (S) (S) (S) (S) (S) (S) (S) (S) |             |
|----------|--------------------------------------------|-------------|
|          | Web site address.                          |             |
| deh      | 2                                          |             |
| Iools    | 1                                          | 1           |
| Favorkes |                                            | 92.168.10.1 |
| View     | 0                                          | http://1    |
|          | Back                                       | 12          |
| 읦        | 0                                          | Addres      |

password. The username is **admin** and the password is **1234**. A window will pop up asking you for a username and сi

|                    | Wretess Router<br>User name:<br>Easeword:                                                                               | User name is<br>admin.<br>Default password is<br>1234.                                                                                                    | <ol> <li>You should change the SSID at this point. This will be visible to computers attempting to connect to your router. Enter a name specific to you ie: SMITH, myrouter, John, etc. There is the possibility of another ZyXEL router being within range of your computer. The default is ZyXEL. Click Next.</li> <li>I0. Encryption: By default your router is set to WPA with the password of <b>bbtel1234</b>. You may change this password to something of your choice (at least 8 characters). Click <b>Finish</b>. Anyone with this password will have access to not only your Internet Connection, but possibly your computer files as well.</li> </ol> |
|--------------------|----------------------------------------------------------------------------------------------------|----------------------------------------------------------------------------------------------------|----------------------------------------------------------------------------------------------------|
| $\tilde{\omega}$ 4 | You will now s<br>Click Setup W                                                                                         | ee the Web Configuration Status Screen.<br>izard to being a series of screens to configure                                                                                                    | We do not recommend disabling encryption.<br>Connecting your Wireless MAC to the ZyXEL router.                                                                                                    |
| 5.                 | your ZyXEL ro<br>This step introd<br>steps to set up y<br>Click Next                                                    | outer for the first time.<br>Iuces you to the setup wizard and outlines the<br>your router.                                                                                                    | Be sure your wireless network device is activated. Consult computer documentation.                                                                                                    |
| 7.                 | You will either Static IP. You                                                                                          | select for WAN Access type: <b>DHCP Client or</b> will use Static IP only if you were given a                                                                                                    | From the Airport Icon, select Turn Airport On.                                                                                                    |
|                    | static IP addres<br>have your IP A<br>DNS addresses.<br>call our office f<br>DHCP Client, c                             | s at the time of installation. You will need to<br>ddress, your Subnet Mask, your Gateway IP and<br>If you do not have these addresses you can<br>or this information. Most users will select<br>click Next.                                                                                                    | <ul> <li>✓ ▲) (1) (26%) (26%) Mon 11:54 Ah</li> <li>AirPort: Off</li> <li>Turn AirPort On</li> <li>Open Internet Connect</li> </ul>                                                                                                    |
|                    | ZyXEL                                                                                                    |                                                                                                    | Choose the ZyXEL connection. (or the SSID name given by you)                                                                                                    |
|                    | P-330W<br>P-330W<br>- Oberation Mode<br>- LAN<br>- LAN<br>- Status<br>B Wireless<br>E Advanced<br>E Advanced<br>Log out | Setup Wizard - WAN Interface Setup         This page is used to configure the parameters for Internet network which o access method to stack IP, OHCP, PPD66I, PPTP on LITTP 00 videng the kem         WAN Access Type:       Static IP         MAN Access Type:       Static IP         IP Address:       66.38.11.150         Subnet Mask:       255.255.252.0         Default Gateway:       66.38.0.1         DNS:       66.38.0.240 | Enter the Passphrase or Network Key. (default = bbtel1234)                                                                                                    |
| Š.                 | If you do not in<br>router, select D                                                                                    | itend on using the wireless functionality of this isable Access Point.                                                                                                    | Use Interference Robustness<br>Open Internet Connect                                                                                                    |